# 衡水住房公积金网上业务大厅

# CA 使用说明书

#### 使用一证通数字证书申报住房公积金的好处

无纸化办公

法人一证通数字证书对电子申报数据进行签名保护,用户可随时随地网上轻松办结业务。 安全方便

一张证书可在多个业务系统中使用,输入统一的证书密码,减轻了用户记忆不同业务系统复杂、繁多的用户名、密码的负担,使用安全方便。

节约成本

在多个业务系统中使用仅收一张证书的服务费,减轻用户办事成本。

法律保障

使用数字证书对申报数据进行签名保护,使签名后的数据与加盖公章的纸质申报材料同 样合法有效。

#### 安装数字证书助手

登录河北 CA 网站(www.hebca.com)从首页下载并安装证书助手后,再使用数字证书 温馨提示:

1、服务网点现场办理的数字证书初始密码: 123456; 网上或者手机端申请的,在收到河北 CA 邮寄的 key 后,按照快递中的使用说明,自助完成数字证书的安装;

2、数字证书使用完毕后请拔离电脑,妥善保管;

3、请不要将数字证书转借或交与他人,一旦发现证书丢失,请立即申请补办,以防他人非 法使用;

4、USBKEY 质保期一年(自购买之日起计算),质保期内因产品质量问题引起的证书无法使用,可免费更换 USBKEY。

### 数字证书在住房公积金网厅中的应用

打开河北 CA 数字证书助手,点击公积金,选择衡水公积金,或在浏览器地址栏中输入 衡水住房公积金网上业务大厅(网址:https://service.hszfgjj.org.cn/ish/)进入网上 业务大厅,如下图:

|                                                               | 0 0 8                                                                                                    |
|---------------------------------------------------------------|----------------------------------------------------------------------------------------------------|
|                                                               | <b>力事处专用</b><br>版本 10.0.12<br>正书助手                                                                                                    |
| USBKey设备1                                                     | 您共插入了 <sup>0</sup> 张证书!                                                                                                    |
| 证书业务 修改密码                                                     | <b>a</b>                                                                                                    |
| ▲ 当前USBK<br>● 当前USBK<br>● ● ● ● ● ● ● ● ● ● ● ● ● ● ● ● ● ● ● | Xey设备中没有证书!         Yey De Ye H: A # A PT P A PT P A SOLUCIA 02         石家庄公积金       承德公积金         斯聯公积金       秦皇岛公积金         唐山公积金       康坊公积金         保定公积金       定州公积金         施州公积金       永家口公积金         修 公积金       後 工 商 |

#### 点击"CA 证书登录"

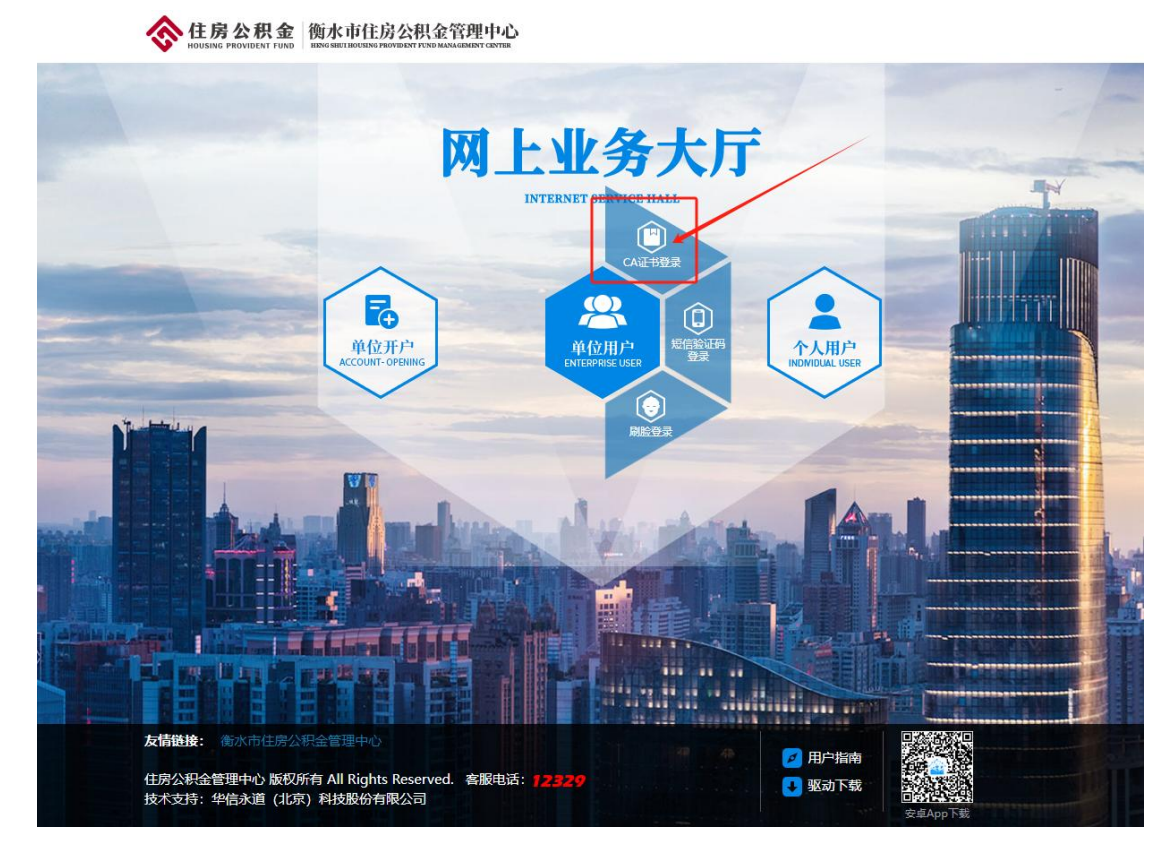

选择"河北 CA",点击登录

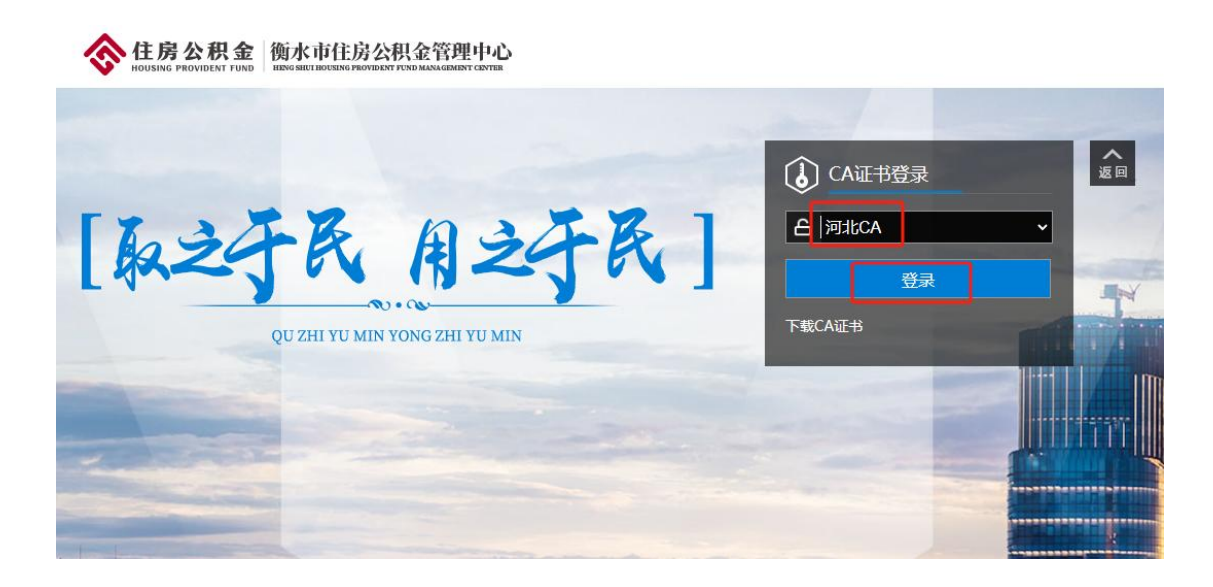

输入您的数字证书密码(初始密码 123456),点击确定,进入系统

terter braze en recet entre site electroni

| HOUSING PROVIDENT FUND INNO SECTIOUSING PROVIDENT PEND MAN                                                                                                    | AGMINT CRYTH                                  | and a second |    |
|----------------------------------------------------------------------------------------------------|-----------------------------------------------|--------------|----|
|                                                                                                    |                                               | CA证书登录       | 返回 |
| LAJAR A                                                                                                    | AJAR 1                                        | 合 河北CA       | •  |
| Lar I or I                                                                                                    |                                               | 登录           |    |
| QU ZHI YU MIN YONG                                                                                                    |                                               | 下载CA证书       |    |
|                                                                                                    | 河北省电子认证有限公司<br>教字证书                           |              |    |
|                                                                                                    | 数字证书: 1                                       |              |    |
|                                                                                                    | 有效日期: 至 2 2 1 2 2 2 2 2 2 2 2 2 2 2 2 2 2 2 2 |              |    |
|                                                                                                    | 确定 取消                                         |              |    |
| Number of Street of Street |                                               |              |    |
|                                                                                                    |                                               |              | 2  |
|                                                                                                    |                                               |              |    |

进入系统后,如图

| 网上办事大厅 Online business hall |      |      |            | 3 尊敬的客户, |          |        | 服务大厅 退出             |      |
|-----------------------------|------|------|------------|----------|----------|--------|---------------------|------|
| 首页                          | 业务咨询 | 贷款业务 | 归集业务       | 密码修改     | 个人查询     |        |                     |      |
| 首页                          |      | 1    | 348.207 个人 |          | の方法に見合うの | と      | <b>学校</b><br>联系由话亦再 |      |
|                             |      |      |            | 旧尽旦问     | 口秋旧思旦问   | 员款还设直问 | WARDER P            | 业为管内 |

## 其他应用系统开通及使用方法

河北 CA 数字证书在工商、社保等系统的应用的开通方式及具体使用方法敬请登录河北

CA网站(www.hebca.com)客户支持-CA相关下载中查询或下载各领域使用说明及指南。

# 如何修改数字证书密码

常用链接 张家口公积金 沧州 快捷链接 🥨 社 保

⊗取消

在电脑桌面上,把CA证书插到电脑上,打开河北CA数字证书助手图标,在"我的证书"中,点击修改密码,如下图:

|                       |                                                                                                    | · ○ ○ ○                                                   |
|-----------------------|----------------------------------------------------------------------------------------------------|-----------------------------------------------------------|
| 我的证书 消息               | <b>•</b> ••)<br>诊断                                                                                                    | <b>小事处专用 16BCA</b><br>版本 10.0.12 します<br>版本 10.0.12        |
| USBKey设备1             |                                                                                                    | 您共插入了 0 张证书!                                              |
| 证书业务修改密码              | 7                                                                                                    | 3                                                         |
|                       | ✓ ▲ 当前USBK                                                                                                    | 、                                                         |
|                       |                                                                                                    | 设备ID: 河北CA数字证书设备-FT-ePass3000GM 01<br>设备名称: 河北CA数字证书设备-FT |
| 常用链接 张家口公积金快捷链接 (3)社保 | 沧州公积金邢台公积金廊坊公积                                                                                                    | 金保定公积金<br>6 公积金 🥮 工商                                      |
|                       |                                                                                                    | • • • •                                                   |
|                       |                                                                                                    | 办事处专用 HEBCA                                               |
| 我的证书 消息 计             | 修改证书密                                                                                                    | 版本 10.0.12 上 10.019                                       |
| USBKey设备1             | *原始密码 合请输入原始密码                                                                                                    | 题共插入了0张证书!                                                |
| E <b>书业务</b> 修改密码     | * <b>新设密码</b> 适 请输入新密码                                                                                                    | 3                                                         |
| $\sim$                | * <b>确认密码</b> 8 请确认新密码                                                                                                    |                                                           |
|                       | <ul> <li>注意事项</li> <li>数字证书密码修改时需注意:</li> <li>1.密码长度建议6个字符以上</li> <li>2.区分大小号,不包括特殊字符和中文</li> <li>3.累计多次输入错误密码,证书将被锁</li> <li>4.知证书被锁定请办理解锁业务</li> </ul> | -ePass3000GM 01<br>T<br>تر                                |

## 数字证书密码锁定怎么办

请登录河北 CA 网站 www.hebca.com 点击"重置证书密码"办理解锁业务。

### 数字证书丢失或损坏怎么办

请登录河北 CA 网站 www.hebca.com 点击"丢失补办"办理补办业务,或到河北 CA 当 地办事处办理补办业务:

请携带一下材料到河北 CA 当地办事处办理补办:

- 1、营业执照副本原件或复印件加盖公章;
- 2、经办人身份证原件。

## 数字证书技术支持

河北 CA 衡水办事处 桃城区南环西路 128 号市民中心 2 楼 B18 窗口 电话: 13373183527 客服电话: 400-707-3355